## Первоначальная настройка маршрутизатора с помощью Мастера: Интернет, Wi-Fi, IPTV и IP-телефония

Мастер начальной настройки позволяет провести пошаговую настройку основных параметров маршрутизатора, включая соединение с сетью Интернет, параметры работы беспроводной сети, выбор порта для подключения ТВ-приставки и IP-телефона.

## Перед началом настройки убедитесь, что:

- Маршрутизатор действительно подключен к компьютеру. Для этого соединения используется кабель Ethernet из комплекта поставки, который с одной стороны должен быть подключен к любому свободному LAN-порту на маршрутизаторе, а с другой – к сетевому адаптеру компьютера.
- Компьютер настроен на автоматическое получение IP-адреса. Подробнее об этом можно почитать в «Кратком руководстве по установке», например здесь.

| LINC              | Альтернативная конфигура                                                                    | ция                             |                    |                  |        |
|-------------------|---------------------------------------------------------------------------------------------|---------------------------------|--------------------|------------------|--------|
| рам<br>дде<br>рам | етры IP можно назначать авт<br>рживает эту возможность. В г<br>етры IP у сетевого администр | оматичес<br>противно<br>ратора. | ки, есл<br>м случа | и сеть<br>е узна | йте    |
| 00                | олучить IP-адрес автоматиче                                                                 | ски                             |                    |                  |        |
| ОИ                | спользовать следующий IP-а                                                                  | дрес:                           |                    |                  |        |
| <u>I</u> P-a      | дрес:                                                                                       |                                 |                    |                  |        |
| Mac               | ка подсети:                                                                                 |                                 |                    |                  |        |
| Осн               | овной шлюз;                                                                                 |                                 |                    |                  |        |
| ٥n                | олучить адрес DNS-сервера а                                                                 | втоматич                        | ески               |                  |        |
| Ои                | спользовать следующие адр                                                                   | eca DNS-c                       | ерверо             | в: —             |        |
| Пре               | дпочитаемый DNS-сервер:                                                                     |                                 |                    | 4                |        |
| <u>А</u> ль       | тернативный DNS-сервер:                                                                     |                                 |                    |                  |        |
| r                 | Іодтвердить параметры при і                                                                 | выходе                          | A                  | ополни           | тельно |

Переходим к настройке.

1. Обратитесь к Web-интерфейсу маршрутизатора. Для этого в адресной строке браузера введите **192.168.1.1** и нажмите клавишу **Enter**. На открывшейся странице нажмите кнопку **Начать**.

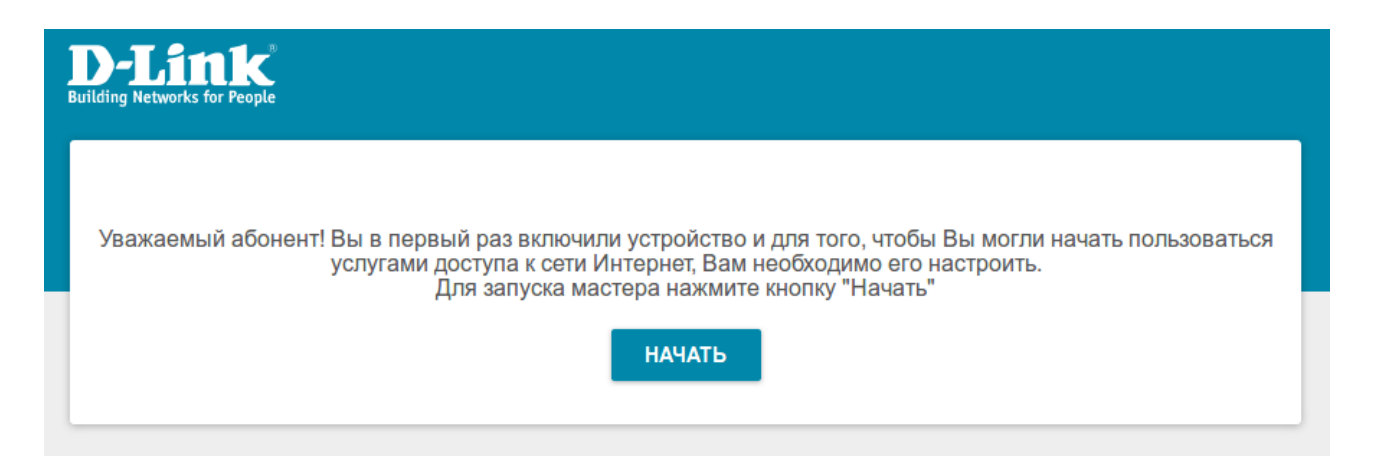

2. Выберите язык.

| <b>D-Link</b><br>Building Networks for People |                             |  |
|-----------------------------------------------|-----------------------------|--|
|                                               | Возможно, ваш язык Русский? |  |
|                                               | НЕТ ДА                      |  |

3. Для первоначальной настройки мы рекомендуем продолжить работу с мастером. Для этого нажмите кнопку **Продолжить**.

| <b>D-Link</b><br>Building Networks for People |                            |                                     |
|-----------------------------------------------|----------------------------|-------------------------------------|
| Вы можете воспользо                           | ваться расширенными настро | йками или продолжить работу мастера |
|                                               | РАСШИРЕННЫЕ НАСТРОЙКИ      | продолжить                          |
|                                               |                            |                                     |
|                                               |                            |                                     |

4. В списке Способ подключения выберите ADSL и нажмите Далее.

| Режим работы устройсте                                                                             | a                                  |                                  |
|----------------------------------------------------------------------------------------------------|------------------------------------|----------------------------------|
| Способ подключения                                                                                 |                                    |                                  |
| ADSL                                                                                               | •                                  |                                  |
| Подключите кабель провайдера с<br>подключения. Доступ к Интернег<br>осуществляться по технологии л | огласно схеме<br>ny будет<br>ADSL. | Phone<br>Splitter<br>Line Modern |
| Режим работы                                                                                       |                                    |                                  |
| Маршрутизатор                                                                                      |                                    |                                  |
|                                                                                                    |                                    |                                  |
|                                                                                                    | < назад                            | далее >                          |

- 5. Далее укажите следующие настройки:
  - Выберите Тип соединения РРРоЕ.
  - Введите значения VPI и VCI.

Прежде чем указывать значения для данных параметров, уточните их у вашего поставщика интернет-услуг, так как у разных интернет-провайдеров они могут не совпадать.

• Введите имя пользователя и пароль для доступа к сети Интернет.

Учётные данные для получения доступа к сети Интернет выдаются вашим провайдером при заключении договора на предоставление интернет-услуг.

Нажмите Далее.

| ип соединения                                                                               |                                                  |
|---------------------------------------------------------------------------------------------|--------------------------------------------------|
| РРРоЕ 👻                                                                                     |                                                  |
|                                                                                             |                                                  |
| Для соединения данного типа требуется имя пользов                                           | ателя и пароль.                                  |
| VPI (0-255)*                                                                                |                                                  |
| 0                                                                                           |                                                  |
| VCI (32 - 65535)*                                                                           |                                                  |
| 35                                                                                          |                                                  |
|                                                                                             |                                                  |
| Без авторизации                                                                             |                                                  |
| Имя пользователя*                                                                           |                                                  |
| test3                                                                                       |                                                  |
|                                                                                             |                                                  |
| Пароль*                                                                                     |                                                  |
| •••••                                                                                       |                                                  |
|                                                                                             |                                                  |
| Имя сервиса                                                                                 |                                                  |
|                                                                                             |                                                  |
| Информацию о параметрах соединения можно найти                                              | в договоре.                                      |
|                                                                                             |                                                  |
|                                                                                             |                                                  |
| В сетях некоторых провайдеров требуется регистр<br>возможности подключения к сети Интернет. | ация определенного МАС-адреса для предоставления |
| П Использовать VLAN                                                                         |                                                  |
| _                                                                                           |                                                  |

6. Выполните настройку беспроводной сети для диапазона 2,4 ГГц. Для этого введите **Имя основной Wi-Fi-сети** и задайте **Пароль**.

На этой же странице вы можете настроить отдельную Wi-Fi-сеть с доступом в Интернет для гостевых пользователей.

Нажмите Далее.

| Включить                                           |                                                                                                    |
|----------------------------------------------------|----------------------------------------------------------------------------------------------------|
| Имя основной Wi-F                                  | сети*                                                                                                    |
| DSL-224-b6ac                                       |                                                                                                    |
| Открытая се                                        | Гь                                                                                                    |
| Пароль*                                            |                                                                                                    |
| 45654565                                           |                                                                                                    |
|                                                    |                                                                                                    |
| Включить го                                        | тевую сеть Wi-Fi                                                                                                    |
| Гостевая сеть<br>При этом компь<br>основной локаль | M-Fi позволяет подключиться к Вашему устройству и получить доступ в Интернет.<br>отеры, подключенные к данной беспроводной сети, будут изолированы от ресурсов Вашей<br>ной сети. |

7. Если к маршрутизатору подключена ТВ-приставка, установите флажок в соответствующем поле, введите значения VPI и VCI (можно найти в договоре на оказание услуг или уточнить у провайдера) и выберите порт маршрутизатора, к которому она подключена (на примере выбран порт № 4).

Нажмите Далее.

| I      | Р-телевидение                                                                                                    |
|--------|----------------------------------------------------------------------------------------------------|
| ŀ      | ✓ К устройству подключена ТВ-приставка?                                                                                                    |
| E<br>p | Если Ваш провайдер предоставляет услугу IPTV, Вы можете подключить ТВ-приставку непосредственно к<br>роутеру, не используя дополнительное оборудование. |
| V      | /PI (0-255)*                                                                                                    |
| C      | )                                                                                                    |
| V      | /CI (32 - 65535)*                                                                                                    |
| 3      | 36                                                                                                    |
|        | Информацию о VPI/VCI можно найти в договоре.<br>DSL 4 3 LAN 2 1                                                                                         |
|        | < назад далее >                                                                                                    |

8. Аналогично выполняется настройка порта для подключения IP-телефона. Нажмите **Далее**, чтобы перейти к следующему шагу настройки.

9. Задайте пароль для доступа к Web-интерфейсу и нажмите Далее.

| Изменение пароля we       | b-интерфейса            |                                             |
|---------------------------|-------------------------|---------------------------------------------|
| Для повышения безопасност | и, пожалуйста, измените | пароль для доступа к настройкам устройства. |
| ••••••                    | ٩                       |                                             |
|                           | < назад                 | далее >                                     |

10. На следующей странице должно появиться окно с информацией о выполненных настройках. Вы можете сохранить данные настройки в текстовый документ, нажав для этого кнопку Сохранить файл с настройками.

## Нажмите Применить.

|                      | 4 3 LAN 2 1       |  |
|----------------------|-------------------|--|
| Подключен            | ие                |  |
| PPPoE                |                   |  |
| Имя<br>пользователя: | test3             |  |
| Пароль:              | test3             |  |
| VPI:                 | 0                 |  |
| VCI:                 | 35                |  |
| WiFi 2.4 TTL         | 4                 |  |
| Включить:            | Да                |  |
| SSID:                | DSL-224-b6ac      |  |
| Шифрование:          | WPA2-Personal     |  |
| Пароль:              | 45654565          |  |
| Устройство           |                   |  |
| Модель:              | DSL-224           |  |
| Версия ПО:           | 3.0.0             |  |
| Серийный номер:      | 1234567890ACB     |  |
| IP:                  | 192.168.1.1       |  |
| Режим работы:        | Маршрутизатор     |  |
| Данные для           | я входа           |  |
| Имя<br>пользователя: | admin             |  |
| Пароль:              | (1) *******       |  |
| СОХРАНИТЬ ФА         | АЙЛ С НАСТРОЙКАМИ |  |
|                      |                   |  |

11. Далее произойдет применение настроек и проверка доступности сети Интернет. Нажмите кнопку **Готово**, чтобы начать работу в сети Интернет.

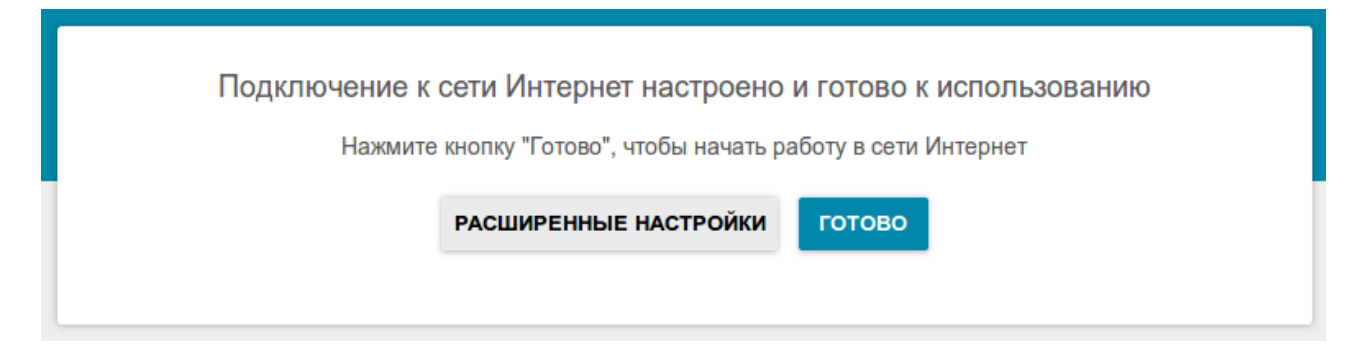

На этом базовая настройка завершена, устройство готово к работе.